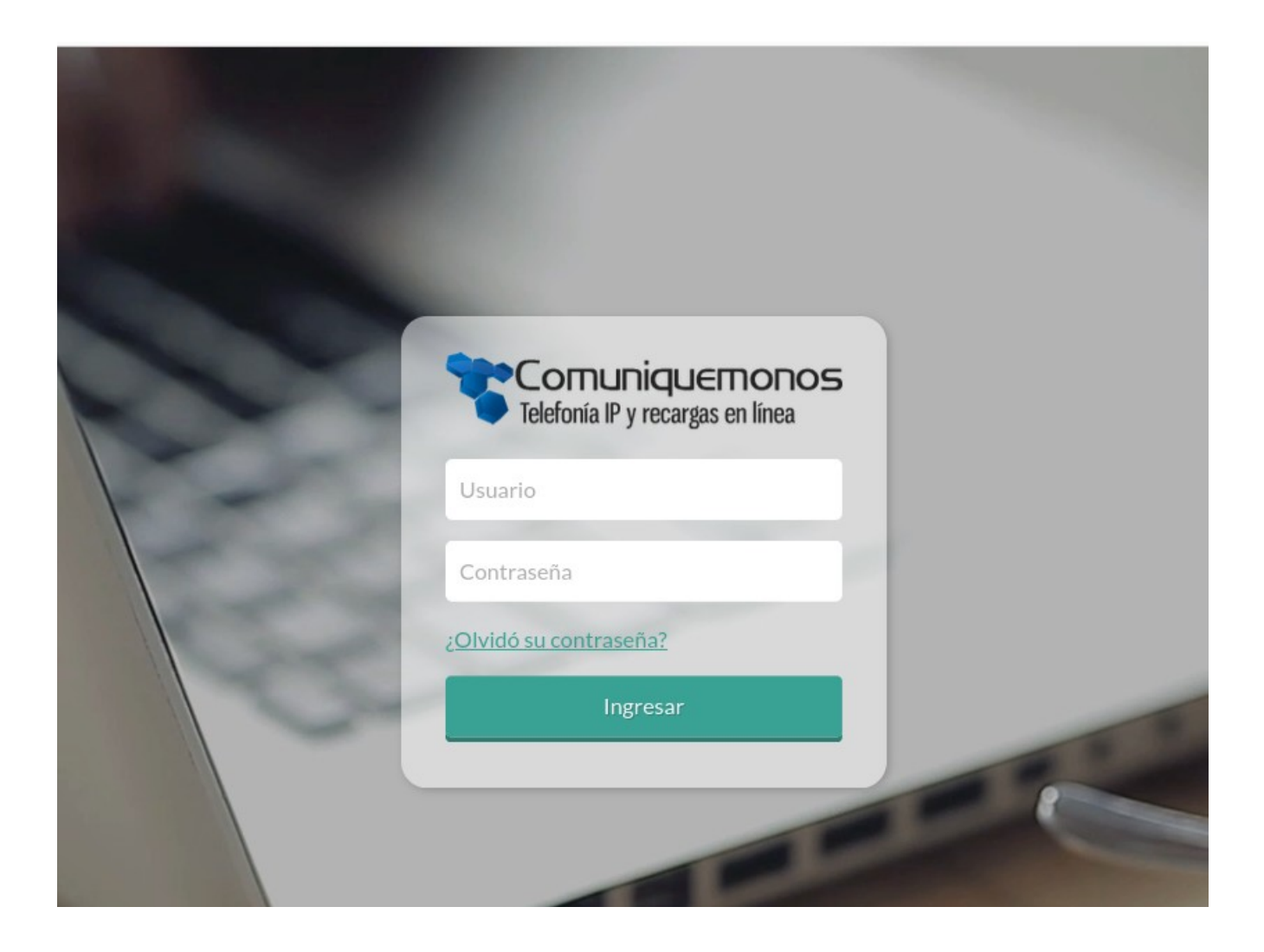

# MANUAL DEL ADMINISTRADOR

# SimpleIPBX

Guia Rápida

V 1.01.2024

#### Ingreso y cambio de credenciales:

Ingrese a la plataforma a través de su navegador preferido (Mozilla Firefox recomendado) usando la dirección https://simpleipbx.comuniquemonos.com/voip/ y las credenciales que le han sido asignadas

| ○ A ⊶ https://simpleipbx.comuniq | uemonos.com/voip/                | × 🛨 |
|----------------------------------|----------------------------------|-----|
|                                  |                                  |     |
|                                  |                                  |     |
|                                  | Telefonía IP y recargas en línea |     |
|                                  | Demo                             |     |
|                                  | ••••••                           |     |
|                                  | ¿Olvidó su contraseña?           |     |
|                                  | Ingresar                         | 1   |
|                                  |                                  |     |

Una vez ingrese a la plataforma se recomienda el cambio de credenciales, para ello haga click en la pestaña "Mi cuenta", seleccione su usuario y haga click en el ícono de edición, para habilitar la ventana de edición de credenciales.

| Telefor   | nuniquerr<br>ía IP y recargas er | 10NOS<br>n línea |        |       |                |             | Comuniquer                      | monos Saldo: \$840.68 |
|-----------|----------------------------------|------------------|--------|-------|----------------|-------------|---------------------------------|-----------------------|
|           |                                  |                  |        |       |                |             | Inicio Pin de llamada Centralit | a Mi Cuenta Salir X   |
| 🏮 Tarifas | 🔅 Configuracion                  | G Feedback       | Cargas | Pagos | 🔳 Mis Suscripc | iones       |                                 |                       |
|           | -                                |                  |        |       | Cor            | nfiguración |                                 | _                     |
|           | Usuarios                         |                  |        |       |                |             |                                 |                       |
| 0         | Nombre                           |                  |        | Usi   | uario          | Email       |                                 | Acción                |
| 100 C     |                                  | Demo             | 5      |       | Demo           |             | Demo@demo.com                   | X                     |

#### Saldo y Tarifas de compra-reventa:

El saldo disponible estará visible todo el tiempo en la parte superior derecha de la página junto al nombre de su organización.

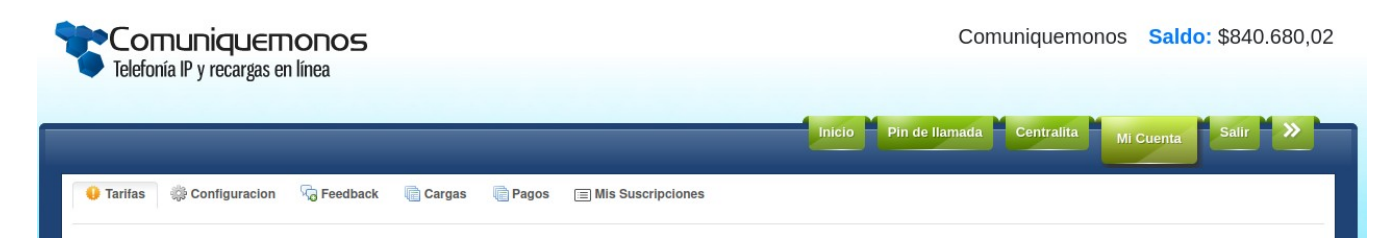

Para observar sus tarifas de compra actual ingrese a la pestaña "Mi Cuenta" y luego haga click sobre la opción "Tarifas", utilice las opciones de búsqueda para conocer sus tarifas de compra actual a un destino específico.

| <b>CO</b><br>Telefor | nuniquemo<br>nía IP y recargas en l | ONOS<br>línea |        |       |            |             |          |        | Com      | uniquemo   | nos <mark>Sald</mark> | <mark>o:</mark> \$840.680,02 |
|----------------------|-------------------------------------|---------------|--------|-------|------------|-------------|----------|--------|----------|------------|-----------------------|------------------------------|
|                      |                                     |               |        |       |            |             | Inicio   | Pin de | llamada  | Centralita | Mi Cuenta             | Salir 🚿                      |
| 🤑 Tarifas            | 🔅 Configuracion                     | G Feedback    | Cargas | Pagos | 🔲 Mis Susc | cripciones  |          |        |          |            |                       |                              |
|                      |                                     |               |        |       |            | Tarifas COP |          |        |          |            |                       |                              |
| 50                   | %                                   | Definir %     | \$     |       |            | Aplicar \$  | Guardar  |        | Colombia |            |                       | Buscar                       |
|                      | Destin                              | 10            |        |       | ndicativo  | Costo       | <b>,</b> |        | Venta    |            | Utilid                | ad x Min                     |
|                      | Colomi                              | bia           |        |       | 57         | \$137,5     | \$       | 206.27 |          |            | \$ (                  | 68,76                        |
|                      | Colombia C                          | Cellular      |        |       | 573        | \$25,0      | 0 \$     | 37.5   |          |            | \$ 1                  | 12,50                        |

Para cambiar las tarifas de reventa (aplica solo para casos donde hay reventa de llamadas) ingrese a la pestaña "Mi Cuenta", seleccione la opción "Tarifas", realice una búsqueda con el destino al cual desea aplicar cambios.

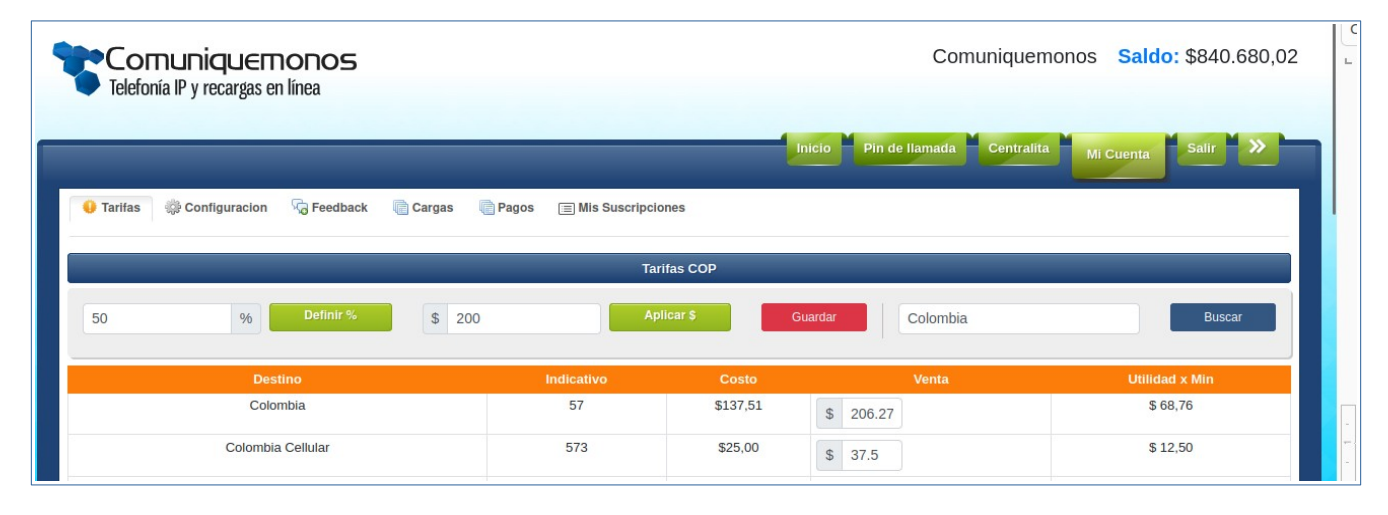

Una vez identificado el destino y los valores de compra actual podrá definir un porcentaje de utilidad sobre el valor de compra, en este caso las tarifas del destino especificado se aumentarán en el porcentaje indicado; también puede especificar un valor de venta a los destinos en pantalla, una vez defina este valor haga clcik en "Aplicar"; haga click en el botón guardar para afirmar los cambios.

| Telefonía IP y recargas en línea                |                       |           | Comunique                     | monos Saldo: \$840.680,02 |
|-------------------------------------------------|-----------------------|-----------|-------------------------------|---------------------------|
|                                                 |                       | 1         | Inicio Pin de llamada Central | ta Mi Cuenta Salir »      |
| 😝 Tarifas 👹 Configuracion 🦷 Feedback 📄 Cargas 🌷 | Pagos 🗐 Mis Suscripci | ones      |                               |                           |
|                                                 | Та                    | rifas COP |                               |                           |
| 50 % Definir % \$ 200                           | Aş                    | olicar \$ | Guardar                       | Buscar                    |
| Destino                                         | Indicativo            | Costo     | Venta                         | Utilidad x Min            |
| Colombia                                        | 57                    | \$137,51  | \$ 200                        | \$ 68,76                  |
| Colombia Cellular                               | 573                   | \$25,00   | \$ 200                        | \$ 12,50                  |

# **Configurando Mi SimpleIPBX:**

Esta sección le permite configurar el comportamiento de las llamadas que ingresan y conocer algunos detalles para la realización de llamadas salientes, para esto ingrese a la pestaña "Centralita" donde observará inicialmente un resumen del consumo de las llamadas que se han tenido; luego seleccione al opción "Configuración" para iniciar con las configuraciones requeridas.

| Comuni<br>Telefonía IP y r           | <b>quemc</b><br>ecargas en lír | DIOS<br>18a                |       |            | Comur   | niquemonos Saldo: \$840.680,02 |
|--------------------------------------|--------------------------------|----------------------------|-------|------------|---------|--------------------------------|
| 🖨 Configuración 👻                    |                                |                            |       |            |         |                                |
| Colas                                |                                |                            |       | Resumen    |         |                                |
| ++ Programas Ivr<br>Audios<br># Dids | e 23/1                         | 0/2024                     | Hasta | 23/10/2024 | ä       | Buscar                         |
|                                      |                                | Destino                    |       |            | Minutos | Valor                          |
|                                      |                                | Belgium                    |       |            | 0       | \$0.00                         |
|                                      |                                | Colombia                   |       |            | 0       | \$0.00                         |
|                                      |                                | Colombia Cellular          |       |            | 4       | \$136.00                       |
|                                      |                                | Colombia Cellular-Comcel   |       |            | 9       | \$306.00                       |
|                                      |                                | Colombia Cellular-Movistar |       |            | 3       | \$102.00                       |

#### **Extensiones:**

En la opción "Extensiones" observará la lista de extensiones creadas y las opciones para editar la descripción

|                                                                                  |                   |             |                                 | Inicio                                                                | Pin de llamada Centralit | Mi Cuenta                                           |   | alir  | 1 |
|----------------------------------------------------------------------------------|-------------------|-------------|---------------------------------|-----------------------------------------------------------------------|--------------------------|-----------------------------------------------------|---|-------|---|
| configuración -                                                                  |                   |             |                                 |                                                                       |                          |                                                     |   |       |   |
|                                                                                  |                   |             | Usuarios de                     | cliente Comuniquemonos                                                |                          |                                                     |   |       |   |
|                                                                                  |                   |             |                                 |                                                                       |                          |                                                     |   |       |   |
| Cuenta Busca                                                                     |                   |             |                                 |                                                                       |                          |                                                     |   | Q     |   |
|                                                                                  |                   |             |                                 |                                                                       |                          |                                                     |   |       |   |
|                                                                                  |                   | Descripción | Tecnología                      | Marcación Interna                                                     | Grabar Llamadas          |                                                     |   |       |   |
| 1298000000                                                                       |                   |             | sip                             | new automátic                                                         | 1                        | dynamic                                             | Ū | 0     |   |
| 1298000001                                                                       | 1                 |             | sip                             | 1298000001                                                            | 0                        | dynamic                                             |   | 0     | 1 |
| 1298000002                                                                       |                   |             | sip                             | 1298000002                                                            | 0                        | dynamic                                             | Ū | 0     | 1 |
|                                                                                  | 100               |             | sip                             | Primera Exte Interna                                                  | 1                        | dynamic                                             | ۵ | 0     |   |
| 1298000100                                                                       |                   |             |                                 |                                                                       |                          |                                                     | - | 1     | 1 |
| 1298000100<br>1298000120                                                         | 120               |             | sip                             | La segunda                                                            | 0                        | dynamic                                             |   | V     |   |
| 1298000100<br>1298000120<br>1298000200                                           | 120<br>200        |             | sip                             | La segunda<br>Telefono 1610 Mario                                     | 0                        | dynamic dynamic                                     | Ū | 0     |   |
| 1298000100<br>1298000120<br>1298000200<br>1298000201                             | 120<br>200<br>201 |             | sip<br>sip<br>sip               | La segunda<br>Telefono 1610 Mario<br>La tercera                       | 0 1 1                    | dynamic<br>dynamic<br>dynamic                       | 1 | 0     |   |
| 1298000100<br>1298000120<br>1298000200<br>1298000201<br>3338000001               | 120<br>200<br>201 |             | sip<br>sip<br>sip<br>sip        | La segunda<br>Telefono 1610 Mario<br>La tercera<br>100                | 0<br>1<br>1<br>1         | dynamic<br>dynamic<br>dynamic<br>dynamic            |   | 0000  |   |
| 1298000100<br>1298000120<br>1298000200<br>1298000201<br>3338000001<br>3338000007 | 120<br>200<br>201 |             | sip<br>sip<br>sip<br>sip<br>sip | La segunda<br>Telefono 1610 Mario<br>La tercera<br>100<br>Exten Mario | 0<br>1<br>1<br>1<br>1    | dynamic<br>dynamic<br>dynamic<br>dynamic<br>dynamic |   | 00000 |   |

#### Colas :

Una cola es un grupo de atención en llamadas entrantes, por lo general se relacionan con el nombre de las secciones de las organizaciones.

| Telefonía IP y recargas er | IONOS<br>I línea     | C                    | Comuniquemonos  | Saldo: \$840.680,02 |
|----------------------------|----------------------|----------------------|-----------------|---------------------|
| 🗥 Configuración 🗸          |                      | Inicio Pin de llamad | a Centralita Mi | Cuenta Salir »      |
| Ne constant                | Colas de cliente Con | nuniquemonos         |                 |                     |
| Cola Buscar                |                      |                      |                 | Q                   |
| ld                         | Nombre               |                      | Орс             |                     |
| 13                         | ventas               | Ū                    | 0               | 22                  |
| 15                         | soporte              | <b>t</b>             | 0               | 22                  |
| 19                         | facturacion          | 1                    | 0               | 22                  |
| 20                         | desarrollo           | <b>t</b>             | 0               | 22                  |
|                            | Crear Nueva          | Cola                 |                 |                     |

Puede crear tantas colas como requiera, para crear una nueva haga click sobre el botón "Crear Nueva Cola" y en la nueva ventana indique el nombre de la cola a crear.

| Telefonía IP y recargas en línea | Comuniquemonos Saldo: \$840.680,02                 |
|----------------------------------|----------------------------------------------------|
|                                  | Inicio Pin de llamada Centralita Mi Cuenta Salir » |
| 🛟 Configuración 👻                |                                                    |
|                                  | Creación de Cola                                   |
| Cola                             |                                                    |
| Nueva seccion                    |                                                    |
|                                  |                                                    |
|                                  | Parâmetros                                         |
| + Agregar Parámetro Queue +      |                                                    |
|                                  | Guardar                                            |

Observe la nueva cola en el listado de colas.

| Telefonía IP y recargas en línea                                                            |                                                          | Com                        | uniquemonos S      | Saldo: \$840.680,0        |
|---------------------------------------------------------------------------------------------|----------------------------------------------------------|----------------------------|--------------------|---------------------------|
|                                                                                             |                                                          | Inicio Pin de llamada      | Centralita Mi Cue  | nta Salir »               |
| 🛟 Configuración -                                                                           |                                                          |                            |                    |                           |
|                                                                                             | Colas de cliente Comunique                               | monos                      |                    |                           |
|                                                                                             |                                                          |                            |                    |                           |
| Cola Buscar                                                                                 |                                                          |                            |                    | Q                         |
| Cola Buscar                                                                                 | Nombre                                                   |                            | Орс                | ٩                         |
| Cola Buscar Id 13                                                                           | Nombre<br>ventas                                         | ŭ                          | Орс<br>//          | Q<br>#                    |
| Cola Buscar                                                                                 | Nombre<br>ventas<br>soporte                              | ŭ                          | Opc<br>D<br>D      | Q<br>2<br>2<br>2          |
| Cola         Buscar           Id         13           13         15           19         19 | Nombre<br>ventas<br>soporte<br>facturacion               | 1<br>1<br>1<br>1           | Opc<br>D<br>D      | Q<br>11<br>12<br>12       |
| Cola         Buscar           Id         13           13         15           19         20 | Nombre<br>ventas<br>soporte<br>facturacion<br>desarrollo | 1<br>1<br>1<br>1<br>1<br>1 | Opc<br>D<br>D<br>D | Q<br>11<br>12<br>12<br>12 |

Haga click en el ícono de "Participantes" (silueta negra de dos personas) para agregar participantes a la nueva cola o modificar los existentes.

| Configuración -  |                 |           |                         | Inicio Pin de llamad | la Centralita  | Mi Cuenta Salir       | » |
|------------------|-----------------|-----------|-------------------------|----------------------|----------------|-----------------------|---|
|                  | _               |           | Miembros de la cola ver | ntas                 |                |                       |   |
| Cuenta (Miembro) | Interface       | Penalidad | Nombre del Miembro      | Estado de Interface  | Timbrar en Uso | Tiempo entre Llamadas | 0 |
| 3338000001       | PJSIP/333800000 | 10 0      | Jessica                 | PJSIP/333800000      | no v           | 10 0                  | 1 |
| 1298000200       | PJSIP/129800020 | 10 🗘      | Federico Villa          | PJSIP/129800020      | yes v          | 10 🗘                  | I |
|                  | D101D/120000010 | 10        | Carlos Doroz            | D1SID/120800010      | Voc            | 10                    | 1 |

### Respuesta de Voz Interactiva (IVR):

La respuesta de voz interactiva o IVR esta compuesto usualmente por un menú de opciones audible que le permite al llamante conocer información acerca de la empresa y su organización para así elegir la sección con la que desea comunicarse, y por su puesto, también se compone del comportamiento que debe tomar la llamada una vez que el llamante indica la sección con la que desea comunicarse.

Para configurar su IVR prepare previamente el audio que escucharán sus clientes, ingrese a la pestaña "Centralita" opción "Configuración" y seleccione "Audios"

| Telefonía IP y           | iquemonos<br>recargas en línea |                  | Comuniquemonos Saldo: \$840.680,02    |
|--------------------------|--------------------------------|------------------|---------------------------------------|
|                          |                                | inicio Pin de    | Ilamada Centralita Mi Cuenta Salir >> |
| 🛟 Configuración 🝷        |                                |                  |                                       |
| G Extensiones<br>고 Colas |                                | Resumen          |                                       |
| 🚓 Programas Ivr 👔 Audios | e 23/10/2024                   | Hasta 23/10/2024 | Buscar                                |
| # Dids                   | Destino                        | Minutos          | Valor                                 |

Observe los audio ya existentes, podrá editar sus nombres, eliminarlos en caso de que ya no los requiera y descargarlos a su equipo local para escucharlos, para cargar un nuevo audio haga click sobre el botón "Crear Nuevo Audio".

| Telefonía IP y    | iquemonos<br>recargas en línea |                         | Comuniquemono | os <mark>Saldo:</mark> \$ | 840.680,0 |
|-------------------|--------------------------------|-------------------------|---------------|---------------------------|-----------|
|                   |                                | Inicio – Pin de llama   | da Centralita | Mi Cuenta Sa              | lir »     |
| 🗘 Configuración 👻 |                                |                         |               |                           |           |
|                   |                                | Audios                  |               |                           |           |
|                   | Nombre o Descripción           | Buscar                  |               |                           |           |
| Id                | Nom                            | bre                     |               | Acción                    |           |
|                   | testeando-a                    | udio-tango              | ×             | Ø                         | ¢         |
| 1                 |                                |                         |               |                           |           |
| 2                 | Menú Principal Co              | muniquemonos            | X             |                           | •         |
| 1<br>2<br>3       | Menú Principal C               | muniquemonos<br>pleipbx | ×             | l l                       | ¢         |

En la creación de un nuevo audio indique el nombre con el que quedará registrado en la plataforma este audio y posteriormente busque en su equipo local su archivo mp3 y haga click en "Crear Audio".

| Telefonía IP y recargas en línea | Comuniquemonos Saldo: \$840.680,02                 |
|----------------------------------|----------------------------------------------------|
|                                  | Inicio Pin de llamada Centralita Mi Cuenta Salir » |
| 🔅 Configuración -                |                                                    |
|                                  | Audios                                             |
|                                  | Nombre *                                           |
|                                  | Saludo_Empresa Demo                                |
|                                  | Audio                                              |
|                                  | Examinar SALUDO INICIAL.mp3                        |
|                                  | Crear Audio                                        |

Observará su audio cargado en la lista de audios disponibles.

| Telefonía  | a IP y recargas en línea      | Comuniquemono   | s <mark>Saldo:</mark> \$ | 840.680,02 |
|------------|-------------------------------|-----------------|--------------------------|------------|
|            | Inicio Pin de Ilan            | nada Centralita | Mi Cuenta Sa             |            |
| Configurac | lón -                         |                 |                          |            |
|            | Audios                        |                 |                          |            |
|            | Nombre o Descripción Buscar   |                 |                          |            |
| ld         | Nombre                        |                 | Acción                   |            |
| 1          | testeando-audio-tango         | ×               | Ø                        | •          |
| 2          | Menú Principal Comuniquemonos | ×               | Ø                        | •          |
| 3          | menu simpleipbx               | ×               | Ø                        | •          |
| 4          | menu icargas                  | ×               | Ø                        | •          |
| 20         | Saludo_Empresa Demo           | ×               | Ø                        | ٠          |
|            | Crear Nueva Audio             |                 |                          |            |

Podrá cargar tantos audios como requiera, sugerimos un audio para el saludo inicial, otro para el menú de opciones y otro más para cada caso que requiera un submenú.

Ahora podemos crear un IVR o modificar los existentes, para esto ingrese a la pestaña "Centralita" seleccione la opción "Configuración" y elija "Programas IVR", observará el listado actual de IVR disponibles.

| Telefonía IP y re | QUEMONOS<br>cargas en línea | Com                   | uniquemonos S      | aldo: \$840.680,02 |
|-------------------|-----------------------------|-----------------------|--------------------|--------------------|
|                   |                             | Inicio Pin de llamada | Centralita Mi Cuen | ta Salir »         |
| Configuración -   |                             |                       |                    |                    |
|                   | Ivrs de Comunique           | monos                 |                    |                    |
|                   | Nombre o Descripción        | Buscar                |                    |                    |
| ld                | Nombre                      |                       | Acción             |                    |
| 23                | Principal Empresa           | ×                     | Ø                  |                    |
| 24                | Menu Simpleipbx             | ×                     | Ø                  |                    |
| 25                | Menu Icargas                | ×                     | Ø                  |                    |
|                   | Crear Nuevo Iv              | >>                    |                    |                    |

Al dar click en el botón "Crear Nuevo IVR" deberá indicar el nombre del nuevo IVR que desea crear.

|                   |           | Comuniquemonos Saldo: \$840.680,02                 |
|-------------------|-----------|----------------------------------------------------|
|                   |           | Inicio Pin de llamada Centralita Mi Cuenta Salir » |
| 🏠 Configuración - |           |                                                    |
|                   | lvrs      |                                                    |
|                   | Nombre *  |                                                    |
|                   | Nuevo IVR |                                                    |
|                   | Crear lvr |                                                    |

Observelo ya creado en la lista de IVR disponibles.

| Telefonía IP y  | niquemonos<br>y recargas en línea |                 | Comu                  | iniquemonos Sa      | aldo: \$840.680,02 |
|-----------------|-----------------------------------|-----------------|-----------------------|---------------------|--------------------|
|                 |                                   |                 | Inicio Pin de llamada | Centralita Mi Cuent | a Salir »          |
| Configuración - |                                   |                 |                       |                     |                    |
|                 |                                   | lvrs de         |                       |                     |                    |
|                 | Nombre o Descripción              |                 | Buscar                |                     |                    |
| Id              | Nombre                            |                 |                       | Acción              |                    |
| 23              | Principal Empresa                 |                 | ×                     | Ø                   |                    |
| 24              | Menu Simpleipbx                   |                 | ×                     | Ø                   |                    |
| 25              | Menu Icargas                      |                 | ×                     | Ø                   |                    |
| 36              | Nuevo IVR                         |                 | ×                     | Ø                   |                    |
|                 |                                   | Crear Nuevo Ivr |                       |                     |                    |

Al ingresar las opciones del IVR encontrará una serie de aplicaciones que podrá utilizar según sea su requerimiento, utilícelas según corresponda:

- **Background:** Use esta aplicación para colocar un audio tipo menú donde se espera que el llamante seleccione una opción.
- **Background TTS:** Esta aplicación le permite convertir un audio a texto, por lo general un audio que describe un menú de opciones donde se espera que el llamante seleccione una opción, al seleccionar esta aplicación se habilitará un campo para ingresar el texto que desea que se convierta a audio.
- **Dial :** Esta aplicación le permite indicar un número externo (diferente a una extensión) al cual se llamará en caso de que el comportamiento del IVR lleve a esto.
- **Dial Exten :** Esta aplicación enviará la llamada a una extensión específica al interior de la organización.
- Goto: Permite enviar la llamada a otro IVR, generalmente se utiliza en manejo de varios submenú.
- **PlayBack:** Use esta aplicación para reproducir un audio previamente cargado del cual no se espera selección alguna por parte del llamante, suele usarse como audio informativo unicamente.
- **PlayBacTTS:** Esta aplicación convertirá un texto en un audio que se reproducirá sin esperar selección alguna por parte del llamante, suele usarse para reproducir audios informativos.

Queue: Envía a una cola específica.

\_\_\_\_\_

\_\_\_\_\_

Un IVR regular podría tener una configuracion similar a la siguiente:

Opcion 0 - Reproducir un audio con menu esperando que el cliente digite una opcion (Background o BackgroundTTS)

\_\_\_\_\_

Opcion 0 – Si el cliente no marca ninguna opcion, enviar a una cola General (queue)

Opcion 1 – Si el cliente marca la opcion 1, enviar a una cola de Seccion especifica (queue)

Opcion 2 – Si el cliente marca la opcion 2. enviar a otro ivr de submenu (goto)

Opcion 3 – Si el cliente marca la opcion 3. enviar a extension (dial exten)

Opcion 4 – Si el cliente marcca la opcion 4. Enviar a telefono externo (dial)

| Programación Ivr Nue                                                                                                    | vo IVR                                                                                                  |
|----------------------------------------------------------------------------------------------------|----------------------------------------------------------------------------------------------------|
| Opción / Exten 0                                                                                                    |                                                                                                    |
| Image: Object to the second second | Audio Saludo_Empresa Demo 🕈                                                                             |
| 2     3     Label     Apps     Queue                                                                                                    | Queue Nueva Seccion                                                                                     |
|                                                                                                    | Nueva Арр                                                                                               |
| Opción / Exten 1                                                                                                    |                                                                                                    |
| Image: Object to the second second | Queue ventas                                                                                            |
|                                                                                                    | Nueva App                                                                                               |
| Opción / Exten 2                                                                                                    |                                                                                                    |
| Image: Object to the second second | Ivr Principal Empresa                                                                                   |
|                                                                                                    | Option         menuPrincipalEmpresa         \$           Application         1 : inicioMenuPrincipal \$ |
|                                                                                                    | Nueva App                                                                                               |
| Opcion / Exten 3                                                                                                    |                                                                                                    |
| Image: Second second second | Telefono 1298000000 - new automátic 🔹 🗙                                                                 |
|                                                                                                    | Timeout 30                                                                                              |
|                                                                                                    | Options Options                                                                                         |
| Opcion / Exten 4                                                                                                    |                                                                                                    |
| Image: Object of the state of the state  | Telefono 573330123456                                                                                   |
|                                                                                                    | Timeout 25                                                                                              |
|                                                                                                    | Options Options                                                                                         |
|                                                                                                    | Nueva App                                                                                               |
|                                                                                                    |                                                                                                    |

Una configuración como la descrita podría observarse de la siguiente forma en la interfase:

# Linea Entrante (DID):

Usted puede tener tantas lineas entrantes como necesite, a su vez una linea entrante puede venir con varios canales, por tanto una linea entrante (DID) le permite tener tantas llamadas en simultanea como canales de entrada tenga.

Para configurar la redirección de la llamada entrante ingrese a la pestaña "Centralita", seleccione la opción "Configuración" y elija "Dids".

|               |              |        |                |                        |                  |         |              |               |                      | Inicio               | Pin de llamada      | Centra  | lita Mi Cu             | uenta Sa               |     | » |
|---------------|--------------|--------|----------------|------------------------|------------------|---------|--------------|---------------|----------------------|----------------------|---------------------|---------|------------------------|------------------------|-----|---|
| Config        | uración +    |        |                |                        |                  |         |              |               |                      |                      |                     |         |                        |                        |     |   |
| Colas         | lones        |        |                |                        |                  |         | Dids         | de cliente Co | omuniquer            | nonos                |                     |         |                        |                        |     |   |
| Audios # Dids | mas Ivr      |        |                |                        |                  | Bus     | scar         |               |                      | ٩                    |                     |         |                        |                        |     |   |
| Pais          | Departamento | Ciudad | Codigo<br>País | Código<br>Departamento | Codigo<br>Ciudad | Did     | Did Completo | Grabación     | lvr                  | Option               | Priority            | Estado  | Fecha Inicio           | Actualizado            | Acc |   |
| Colombia      | Cundiamarca  | Bogota | 57             | 601                    |                  | 8418455 | 576018418455 | No            | Principal<br>Empresa | menuPrincipalEmpresa | inicioMenuPrincipal | enabled | 2024-08-26<br>15:10:16 | 2024-09-12<br>15:15:44 | ×   | 2 |

De la lista de Dids disponibles seleccione el did a redireccionar y luego en la opción "Edicion" (lápiz), esto abrirá una nueva ventanta donde podrá configurar el redireccionamiento de la linea did una vez que ingrese una llamada.

| 🏠 Configuración 👻 |                                                                                                 |
|-------------------|-------------------------------------------------------------------------------------------------|
|                   | Edición/Creación Did para cliente                                                               |
|                   | Did:* 576018418455 Canales*                                                                     |
|                   | 1 0                                                                                             |
|                   | Estado<br>Habilitado<br>Deshabilitado<br>Grabar Llamadas<br>Programa Ivr:*<br>Principal Empresa |
|                   | Exten/Option:*  menuPrincipalEmpre: ~  Exten/Option:*  inicioMenuPrincipal ~  Guardar Camblos   |

#### Contactos, pre-contactos y clientes:

Cree su lista de contactos, pre-contactos y clientes desde la pestaña "inicio" en la opción "clientes"

| Telefonía l   | P y recargas en línea | 5                    |                            |                   |                    | comuniquemonos o       | aruo. o | 040.0  | 100 |
|---------------|-----------------------|----------------------|----------------------------|-------------------|--------------------|------------------------|---------|--------|-----|
|               |                       |                      |                            |                   | Inicio Pin de Ilar | nada Centralita Mi Cue | enta    | alir   | >>  |
| rf Clientes - | 📢 Campañas 🛛 🖯 En Vi  | vo 🙈 Resumen 🌛 Llama | adas 🛛 🔔 Llamadas en curso | B Solicitar Saldo |                    |                        |         |        |     |
| Clientes      |                       |                      | Client                     | e5                |                    |                        |         |        |     |
| Pre-Contacto  | S                     |                      | Buscar                     |                   |                    |                        |         |        |     |
|               | No Documento          | Nombre               | Dirección                  | Telefono          | Whatsapp           | Email                  |         | Acción |     |
| Tipo Doc      |                       |                      |                            |                   |                    |                        |         | -      | -   |

# Campañas:

Puede crear una campaña a partir de un listado de clientes o a partir de un archivo.

| Cller | ntes - 🐗 Campañas 🛛 🖓 Res                                        | umen 🤘     | 2 Llamadas             | 🌙 Llamadas er          | n curso 🔡 Soll         | citar Saldo                                                                |                                                                                      |   |    |       |   |
|-------|------------------------------------------------------------------|------------|------------------------|------------------------|------------------------|----------------------------------------------------------------------------|--------------------------------------------------------------------------------------|---|----|-------|---|
|       |                                                                  |            |                        | Campai                 | ñas de Envío Masi      | vo                                                                         |                                                                                      |   |    |       |   |
| Desd  | e dd/mm/aaaa,:                                                   |            | Hasta                  | 23/10/2024,            | 11:59:59 p.m.          |                                                                            | Nombre o Descripción                                                                 |   |    |       |   |
| Todos | s los Tipos                                                      | v          | Todos                  | os Estados             |                        | •                                                                          | Buscar                                                                               |   |    |       |   |
| Id    | Nombre                                                           | Тіро       | Creada                 | Desde                  | Hasta                  |                                                                            | Descripción                                                                          |   | A  | oción |   |
| 37550 | Campaña con david esguerra                                       | tts        | 2024-10-07<br>15:17:05 | 2024-10-07<br>00:00:00 | 2024-10-31<br>15:16:00 |                                                                            | una campaña de prueba                                                                | × | 0  |       | 0 |
| 29207 | Una campaña de prueba de Comuniquemonos                          | tts        | 2024-09-20<br>17:43:06 | 2024-09-01 00:00:00    | 2024-09-30<br>23:59:59 | Esta campaña se ha generado para realizar una prueba con la empresa doowin |                                                                                      |   | 0  |       | G |
| 29206 | prueba con sr Brian                                              | audio      | 2024-09-20<br>17:21:24 | 2024-09-20<br>00:00:00 | 2024-09-20<br>23:20:00 | campaña de prueba para brian                                               |                                                                                      |   | 0  |       | 3 |
| 18408 | Una campaña de prueba de Comuniquemonos, con<br>un_audio         | audio      | 2024-09-19<br>14:39:59 | 2024-07-01 00:00:00    | 2024-09-30<br>23:59:59 | Esta campaña se ha generado para realizar una prueba con la empresa doowin |                                                                                      |   | 0  |       | G |
| 18407 | Una campaña de prueba de Comuniquemonos, con<br>url_audio        | audio      | 2024-09-19<br>14:36:36 | 2024-07-01<br>00:00:00 | 2024-09-30<br>23:59:59 | Esta campaña se ha generado para realizar una prueba con la empresa doowin |                                                                                      | × | 0  |       | 0 |
| 14011 | Una campaña de prueba de Comuniquemonos                          | tts        | 2024-09-19<br>07:57:50 | 2024-07-01 00:00:00    | 2024-07-31<br>23:59:59 | Esta campaña se ha ger                                                     | rerado para realizar una prueba con la empresa doowin                                | × | 0  |       | 0 |
| 14010 | Una campaña de prueba de Comuniquemonos                          | tts        | 2024-09-19<br>07:56:40 | 2024-07-01 00:00:00    | 2024-07-31<br>23:59:59 | Esta campaña se ha ger                                                     | nerado para realizar una prueba con la empresa doowin                                | × | 0  |       | 0 |
| 1975  | testing one                                                      | audio      | 2024-09-10<br>22:09:51 | 2024-09-10<br>00:00:00 | 2024-09-27<br>22:09:00 |                                                                            | adstads                                                                              | × | 0  |       | 0 |
| 4543  | asteqasdfa                                                       | tts        | 2024-08-26<br>22:25:23 | 2024-08-25 00:00:00    | 2024-08-29<br>22:31:00 |                                                                            | asdfa                                                                                | × | 00 |       | 0 |
| 5062  | prueba actuar                                                    | tts        | 2024-08-12<br>12:00:12 | 2024-08-12<br>00:00:00 | 2024-08-31<br>11:59:00 |                                                                            | una prueba con actuar tolima                                                         | × | 0  |       | 0 |
| 645   | Una campaña de prueba de Comuniquemonos, con yakun<br>y compañía | predictive | 2024-08-08<br>21:35:10 | 2024-07-01<br>00:00:00 | 2024-07-31<br>23:59:59 | Esta campaña se ha generad                                                 | o para realizar una prueba con la empresa doowin, hoy 8 de<br>agosto como una prueba | × | 0  |       | 0 |
| 72    | asters                                                           | tts        | 2024-08-06<br>07:19:22 | 2024-08-05<br>00:00:00 | 2024-08-15<br>07:19:00 |                                                                            | testinig                                                                             | × | 0  |       | ( |
| 68    | audio_graba                                                      | tts        | 2024-08-05<br>10:48:27 | 2024-08-05<br>00:00:00 | 2024-08-07<br>10:48:00 |                                                                            | asdf                                                                                 | × | 00 |       | 0 |
| 57    | testign                                                          | predictive | 2024-08-01             | 2024-08-01             | 2024-08-09             |                                                                            | zdf                                                                                  | X | 0  |       | 0 |

Crear Nueva Campaña

Ingrese a la pesaña "Inicio" y seleccione la opción "Campañas", y haga clcik en el botón "Crear Nueva Campaña" para ver las opciones de configuración

| Campañas                              |          |  |
|---------------------------------------|----------|--|
| Nombre *                              |          |  |
|                                       |          |  |
| Tipo:                                 |          |  |
| Seleccione un Tipo de Campaña         | v        |  |
| Inicio*                               |          |  |
| 23/10/2024, 12:00 a.m.                |          |  |
| Fin*                                  |          |  |
| dd / mm / aaaa ,:                     |          |  |
| Estado: 🔿 Pausado 🔿 En progreso 🔿 Com | pletado  |  |
| Reintentos*                           |          |  |
| 0                                     | 0        |  |
| Descripción                           |          |  |
|                                       |          |  |
|                                       | ll.      |  |
| Audio                                 |          |  |
| Examinar No se ha seleccionado ningú  | archivo. |  |
| Crear Campaña                         |          |  |

Ingrese un nombre para identificar su campaña, escoja entre las 3 opciones de campaña : Enviando audios masivos a partir de un texto (TTS), Enviando un audio a partir de uno que pude cargar (Audio) o transfiriendo la llamada a una cola de atencion (Predictiva); Indique el horario en el que funcionará esta campaña y listo!!.

### Monitoreo:

El monitoreo en vivo le permitirá conocer los agentes activos, desconectados, con llamadas en curso, o timbrando, para ello ingrese a la pestaña "Inicio", elija la opción "En vivo", y monitoree a los agentes de la empresa.

|                              |                                    |                             | Inicio                        | Pin de llamada Centralita | Mi Cuenta Salir 🔊     |
|------------------------------|------------------------------------|-----------------------------|-------------------------------|---------------------------|-----------------------|
| न्ह्री Clientes - 👊 Campañas | 🗏 En Vivo 🖓 Resumen 🚽 L            | Jamadas 🧼 Llamadas en curso | Solicitar Saldo               |                           |                       |
|                              |                                    | Tarificado                  | r Web                         |                           |                       |
|                              | No. C                              | cuenta                      | Buscar                        |                           |                       |
| 100                          | € <b>8</b><br>\$ 0                 | 1298000001                  | ( <b>■</b> ) <b>■</b><br>\$ 0 | 1298000002                | ( <b>₩</b> )<br>\$ 0  |
|                              | :                                  | ******                      | :                             | ******                    | :                     |
| asdf                         | (≝) <b>×</b>                       | Exten Mario                 | i≣i<br>\$0                    | La segunda                | i≣ I¥I<br>\$ 0        |
|                              | j                                  | ******                      | ;                             |                           | :                     |
|                              | ۵                                  |                             | ( <b>=</b> ) <b>=</b>         |                           | ( <b>=</b> ) <b>*</b> |
| La tercera                   | \$ 0                               | new automátic               | \$ 0                          | Primera Exte Interna      | \$ 0                  |
|                              | :                                  |                             | :                             |                           | :                     |
| Telefono 1610 Mario          | ( <b>■</b> ) <b>■</b><br>\$ 0<br>: |                             |                               |                           |                       |
|                              |                                    |                             |                               |                           |                       |

## **Reportes:**

Obtenga un consolidado del consumo en la pestaña "Inicio" seleccionando la opción "Resumen" y filtrando por las fechas de las cuales desea obtener el consolidado.

| Telefonía IP y recargas en línea                                                            | Comuniquemonos Saldo: \$840.680,02 |                          |  |  |  |  |  |  |  |
|---------------------------------------------------------------------------------------------|------------------------------------|--------------------------|--|--|--|--|--|--|--|
|                                                                                             | Inicio Pin de llamada Cent         | ralita Mi Cuenta Salir » |  |  |  |  |  |  |  |
| A Clientes - 🐖 Campañas 🚍 En Vivo 🐼 Resumen 🚽 Uamadas 🧼 Ulamadas en curso 🔢 Solicitar Saldo |                                    |                          |  |  |  |  |  |  |  |
| Resumen                                                                                     |                                    |                          |  |  |  |  |  |  |  |
| Desde 01/10/2024                                                                            |                                    | Buscar                   |  |  |  |  |  |  |  |
| Destino                                                                                     | Minutos                            | Valor                    |  |  |  |  |  |  |  |
| Colombia Cellular-Comcel                                                                    | 3                                  | \$75.01                  |  |  |  |  |  |  |  |
| Colombia Cellular-Movistar                                                                  | 6                                  | \$150.01                 |  |  |  |  |  |  |  |
| Colombia Cellular-Tigo                                                                      | 1                                  | \$25.00                  |  |  |  |  |  |  |  |
| USA Toll Free                                                                               | 3                                  | \$43.13                  |  |  |  |  |  |  |  |
| USA                                                                                         | o                                  | \$0.00                   |  |  |  |  |  |  |  |
| Total :                                                                                     | 13                                 | \$293.15                 |  |  |  |  |  |  |  |

También puede obtener un detallado de las llamadas realizadas junto con las grabaciones de estas en la pestaña "Inicio" opción "Llamadas", filtre en las fechas requeridas y obtenga un detallado de llamadas transcurridas entre esas fechas

| Telefonía IP                                                                                                    | y recargas en línea                                                                                                    |                                                                                                    |                                                                                                    |                                                                                                    | 101105-000402-004 • 0 1 1                                                            |                                                                                                    |                                                                                                    |
|----------------------------------------------------------------------------------------------------|----------------------------------------------------------------------------------------------------|----------------------------------------------------------------------------------------------------|----------------------------------------------------------------------------------------------------|----------------------------------------------------------------------------------------------------|--------------------------------------------------------------------------------------|----------------------------------------------------------------------------------------------------|----------------------------------------------------------------------------------------------------|
|                                                                                                    |                                                                                                    |                                                                                                    |                                                                                                    | Inicio Pin de                                                                                                    | e llamada 📄 Centr                                                                    | alita Mi Cuen                                                                                                    | ta Salir                                                                                                    |
| Clientes -                                                                                                    | Campañas 🛛 🖓 En Vivo                                                                                                    | 🛞 Resumen 📿 Llamadas 🌏                                                                                                    | Llamadas en curso 🛛 🔀 So                                                                                                    | elicitar Saldo                                                                                                    |                                                                                      |                                                                                                    |                                                                                                    |
|                                                                                                    |                                                                                                    |                                                                                                    | Registro de llamada                                                                                                    | 5                                                                                                    |                                                                                      |                                                                                                    |                                                                                                    |
|                                                                                                    |                                                                                                    |                                                                                                    |                                                                                                    |                                                                                                    |                                                                                      |                                                                                                    |                                                                                                    |
| esde 01/10                                                                                                    | 0/2024,12:00:01 а.п 🗂                                                                                                    | Hasta 23/10/2024, 11:5                                                                                                    | 9:59 p. m 🗂 Cuent                                                                                                    | ta Todas                                                                                                    | Y Texto                                                                              | Digite Texto                                                                                                    |                                                                                                    |
|                                                                                                    |                                                                                                    |                                                                                                    | Buscar                                                                                                    |                                                                                                    |                                                                                      |                                                                                                    |                                                                                                    |
|                                                                                                    |                                                                                                    |                                                                                                    |                                                                                                    |                                                                                                    |                                                                                      |                                                                                                    |                                                                                                    |
|                                                                                                    |                                                                                                    |                                                                                                    |                                                                                                    |                                                                                                    |                                                                                      |                                                                                                    |                                                                                                    |
| Sentido                                                                                                    | Destino                                                                                                    | Fecha                                                                                                    | Cuenta                                                                                                    | Alias                                                                                                    | Dur                                                                                  | Costo                                                                                                    | Grabació                                                                                                    |
| Sentido<br>salida                                                                                                    | Destino<br>18556845463                                                                                                    | Fecha<br>2024-10-21 11:43:31                                                                                                    | Cuenta<br>1298000200                                                                                                    | Alias<br>Telefono 1610 Mario                                                                                             | Dur<br>2:8                                                                           | Costo<br>\$ 43,13                                                                                                    | Grabació                                                                                                    |
| Sentido<br>salida<br>salida                                                                                                    | Destino<br>18556845463<br>573133943359                                                                                                    | Fecha<br>2024-10-21 11:43:31<br>2024-10-21 10:54:05                                                                                                    | Cuenta<br>1298000200<br>1298000200                                                                                                    | Alias<br>Telefono 1610 Mario<br>Telefono 1610 Mario                                                                      | Dur<br>2:8<br>0:3                                                                    | Costo<br>\$ 43,13<br>\$ 25,00                                                                                                    | Grabació<br>•                                                                                                    |
| Sentido<br>salida<br>salida<br>salida                                                                                                    | Destino<br>18556845463<br>573133943359<br>573213399290                                                                                                    | Fecha<br>2024-10-21 11:43:31<br>2024-10-21 10:54:05<br>2024-10-08 15:05:06                                                                                                    | Cuenta<br>1298000200<br>1298000200<br>3338000001                                                                                            | Alias<br>Telefono 1610 Mario<br>Telefono 1610 Mario<br>100                                                               | Dur<br>2:8<br>0:3<br>0:9                                                             | Costo<br>\$ 43,13<br>\$ 25,00<br>\$ 25,00                                                                                                    | Grabació                                                                                                    |
| Sentido<br>salida<br>salida<br>salida<br>salida                                                                                                    | Destino<br>18556845463<br>573133943359<br>573213399290<br>573156193745                                                                                             | Fecha<br>2024-10-21 11:43:31<br>2024-10-21 10:54:05<br>2024-10-08 15:05:06<br>2024-10-08 15:04:30                                                                                                    | Cuenta           1298000200           1298000200           3338000001           3338000001                                                  | Alias<br>Telefono 1610 Mario<br>Telefono 1610 Mario<br>100<br>100                                                        | Dur<br>2:8<br>0:3<br>0:9<br>0:11                                                     | Costo<br>\$ 43,13<br>\$ 25,00<br>\$ 25,00<br>\$ 25,00                                                                                                    | Grabació                                                                                                    |
| Sentido<br>salida<br>salida<br>salida<br>salida<br>salida                                                                                                    | Destino<br>18556845463<br>573133943359<br>573213399290<br>573156193745<br>573156193745                                                                             | Fecha<br>2024-10-21 11:43:31<br>2024-10-21 10:54:05<br>2024-10-08 15:05:06<br>2024-10-08 15:04:30<br>2024-10-08 15:03:35                                                                                                    | Cuenta 1298000200 1298000200 3338000001 3338000001 3338000001                                                                               | Alias<br>Telefono 1610 Mario<br>Telefono 1610 Mario<br>100<br>100<br>100                                                 | Dur<br>2:8<br>0:3<br>0:9<br>0:11<br>0:8                                              | Costo<br>\$ 43,13<br>\$ 25,00<br>\$ 25,00<br>\$ 25,00<br>\$ 25,00                                                                                                    | Grabació                                                                                                    |
| Sentido<br>salida<br>salida<br>salida<br>salida<br>salida<br>salida                                                                                                    | Destino<br>18556845463<br>573133943359<br>573213399290<br>573156193745<br>573156193745<br>573156193745                                                             | Fecha<br>2024-10-21 11:43:31<br>2024-10-21 10:54:05<br>2024-10-08 15:05:06<br>2024-10-08 15:04:30<br>2024-10-08 15:03:35<br>2024-10-08 15:02:37                                                                                                    | Cuenta 1298000200 1298000200 3338000001 3338000001 3338000001 3338000001                                                                    | Alias<br>Telefono 1610 Mario<br>Telefono 1610 Mario<br>100<br>100<br>100<br>100                                          | Dur<br>2:8<br>0:3<br>0:9<br>0:11<br>0:8<br>0:7                                       | Costo<br>\$ 43,13<br>\$ 25,00<br>\$ 25,00<br>\$ 25,00<br>\$ 25,00<br>\$ 25,00<br>\$ 25,00                                                                                                    | Grabació<br>Crabació<br>Crabac |
| Sentido<br>salida<br>salida<br>salida<br>salida<br>salida<br>salida<br>salida                                                                                                    | Destino<br>18556845463<br>573133943359<br>573213399290<br>573156193745<br>573156193745<br>573156193745<br>573156193745                                             | Fecha<br>2024-10-21 11:43:31<br>2024-10-21 10:54:05<br>2024-10-08 15:05:06<br>2024-10-08 15:04:30<br>2024-10-08 15:03:35<br>2024-10-08 15:02:37<br>2024-10-08 15:01:41                                                                                             | Cuenta 1298000200 1298000200 3338000001 3338000001 3338000001 3338000001 3338000001 3338000001                                              | Alias<br>Telefono 1610 Mario<br>Telefono 1610 Mario<br>100<br>100<br>100<br>100<br>100                                   | Dur<br>2:8<br>0:3<br>0:9<br>0:11<br>0:8<br>0:7<br>0:9                                | Costo<br>\$ 43,13<br>\$ 25,00<br>\$ 25,00<br>\$ 25,00<br>\$ 25,00<br>\$ 25,00<br>\$ 25,00<br>\$ 25,00                                                                                                    | Grabació                                                                                                    |
| Sentido<br>salida salida<br>salida salida<br>salida salida<br>salida salida salida                                                                                                    | Destino 18556845463 573133943359 57321339290 573156193745 573156193745 573156193745 573156193745 573156193745                                                      | Fecha<br>2024-10-21 11:43:31<br>2024-10-21 10:54:05<br>2024-10-08 15:05:06<br>2024-10-08 15:05:06<br>2024-10-08 15:00:35<br>2024-10-08 15:02:37<br>2024-10-08 15:01:41<br>2024-10-08 15:00:35                                                                      | Cuenta 1298000200 1298000200 3338000001 3338000001 3338000001 3338000001 3338000001 3338000001 3338000001                                   | Alias<br>Telefono 1610 Mario<br>Telefono 1610 Mario<br>100<br>100<br>100<br>100<br>100<br>100                            | Dur<br>2:8<br>0:3<br>0:9<br>0:11<br>0:8<br>0:7<br>0:9<br>0:14                        | Costo<br>\$ 43,13<br>\$ 25,00<br>\$ 25,00<br>\$ 25,00<br>\$ 25,00<br>\$ 25,00<br>\$ 25,00<br>\$ 25,00<br>\$ 25,00                                                                                                    | Grabació                                                                                                    |
| Sentido<br>salida salida s | Destino 18556845463 573133943359 573213399290 573156193745 573156193745 573156193745 573156193745 573156193745 573156193745 573156193745                           | Fecha<br>2024-10-21 11:43:31<br>2024-10-21 10:54:05<br>2024-10-08 15:05:06<br>2024-10-08 15:04:30<br>2024-10-08 15:03:35<br>2024-10-08 15:01:37<br>2024-10-08 15:01:41<br>2024-10-08 15:00:35<br>2024-10-08 14:58:52                                               | Cuenta 1298000200 1298000200 3338000001 3338000001 3338000001 3338000001 3338000001 3338000001 3338000001 3338000001                        | Alias<br>Telefono 1610 Mario<br>Telefono 1610 Mario<br>100<br>100<br>100<br>100<br>100<br>100<br>100                     | Dur<br>2:8<br>0:3<br>0:9<br>0:11<br>0:8<br>0:7<br>0:9<br>0:14<br>0:26                | Costo<br>\$ 43,13<br>\$ 25,00<br>\$ 25,00<br>\$ 25,00<br>\$ 25,00<br>\$ 25,00<br>\$ 25,00<br>\$ 25,00<br>\$ 25,00<br>\$ 25,00<br>\$ 25,00                                                                                                    | Grabació                                                                                                    |
| Sentido<br>salida<br>salida<br>salida<br>salida<br>salida<br>salida<br>salida<br>salida<br>salida                                                                                                    | Destino 18556845463 573133943359 573213399290 573156193745 573156193745 573156193745 573156193745 573156193745 573156193745 573156193745 573156193745              | Fecha<br>2024-10-21 11:43:31<br>2024-10-21 10:54:05<br>2024-10-08 15:05:06<br>2024-10-08 15:04:30<br>2024-10-08 15:03:35<br>2024-10-08 15:02:37<br>2024-10-08 15:00:35<br>2024-10-08 15:00:35<br>2024-10-08 14:58:52<br>2024-10-07 15:23:13                        | Cuenta 1298000200 1298000200 333800001 333800001 333800001 333800001 333800001 333800001 333800001 1333800001 129800000                     | Alias<br>Telefono 1610 Mario<br>Telefono 1610 Mario<br>100<br>100<br>100<br>100<br>100<br>100<br>100<br>100              | Dur<br>2:8<br>0:3<br>0:9<br>0:11<br>0:8<br>0:7<br>0:9<br>0:14<br>0:26<br>0:16        | Costo<br>\$ 43,13<br>\$ 25,00<br>\$ 25,00<br>\$ 25,00<br>\$ 25,00<br>\$ 25,00<br>\$ 25,00<br>\$ 25,00<br>\$ 25,00<br>\$ 25,00<br>\$ 25,00<br>\$ 25,00<br>\$ 25,00                                                                                                    | Grabació                                                                                                    |
| Sentido<br>salida<br>salida<br>salida<br>salida<br>salida<br>salida<br>salida<br>salida<br>salida<br>salida                                                                                                    | Destino 18556845463 573133943359 573213399290 573156193745 573156193745 573156193745 573156193745 573156193745 573156193745 573156193745 573044614752 573133943359 | Fecha<br>2024-10-21 11:43:31<br>2024-10-21 10:54:05<br>2024-10-08 15:05:06<br>2024-10-08 15:06:30<br>2024-10-08 15:03:35<br>2024-10-08 15:02:37<br>2024-10-08 15:01:41<br>2024-10-08 15:00:35<br>2024-10-08 14:58:52<br>2024-10-07 15:23:13<br>2024-10-07 15:18:13 | Cuenta 1298000200 1298000200 333800001 333800001 333800001 333800001 333800001 333800001 333800001 1333800001 129800000 129800000 129800000 | Alias<br>Telefono 1610 Mario<br>Telefono 1610 Mario<br>100<br>100<br>100<br>100<br>100<br>100<br>100<br>100<br>100<br>10 | Dur<br>2:8<br>0:3<br>0:9<br>0:11<br>0:8<br>0:7<br>0:9<br>0:14<br>0:26<br>0:16<br>0:4 | Costo<br>\$ 43,13<br>\$ 25,00<br>\$ 25,000\$<br>\$ 25,000\$<br>\$ 25,000\$<br>\$ 25 | Grabació<br>Crabació<br>Crabac             |

Obtenga un reporte en linea de llamadas en curso, ingrese a la pestaña "Inicio" y elija la opción "Llamadas en curso", observará las llamadas que ingresan y salen en tiempo real.

| Telefonía IP y recargas e   | nonos<br>en línea       |                       |                          |               | Comuniquemonos                 | Saldo: \$840.680,02 |  |  |
|-----------------------------|-------------------------|-----------------------|--------------------------|---------------|--------------------------------|---------------------|--|--|
|                             |                         |                       |                          | Inicio        | Pin de llamada Centralita Mi   | Cuenta Salir »      |  |  |
| ក្មf] Clientes - 📢 Campañas | 🛛 En Vivo 🛛 🖓 Res       | umen 🥑 Llamadas 🛛 🌙 L | Llamadas en curso 🛛 🔂 So | ilcitar Saldo |                                |                     |  |  |
|                             | Llamadas en curso       |                       |                          |               |                                |                     |  |  |
| Cuenta Todos                |                         | ✓ Teléfono            |                          | \$ Ser        | ntido 🖲 Todas 🔿 Entrada 🔿 Sali | da                  |  |  |
|                             | Mostrar                 |                       |                          |               |                                |                     |  |  |
|                             | Cuenta Número Ver todas |                       |                          |               |                                |                     |  |  |
| Con                         | ectadas 0               |                       | Conectando 0             |               | Total Ilamada:                 | s 0                 |  |  |
| Sentido                     | Inicio                  | Duración              | Cli                      | Cli Original  | Destino                        | Agente              |  |  |
| hay ilamadas en curso.      |                         |                       |                          |               |                                |                     |  |  |